## 学級・学年閉鎖・休校中の健康観察の方法について

措置中、音声で健康状態を確認することは、極力しないようにと考えています。

そこで、次の手順に従って「Google Forms」での回答をお願いします。

【基本的な流れ】 GIGA タブレット上での操作で操作をお願いします

Step 1 Teams の「投稿」を開き、「〇月〇日のけんこうかんさつ」の記事に添付されている URL を タップする。

Step 2 Forms の画面が表示されたら、必要事項を入力し、送信ボタンをタップする。

Step 3 回答の送信メッセージが表示される。

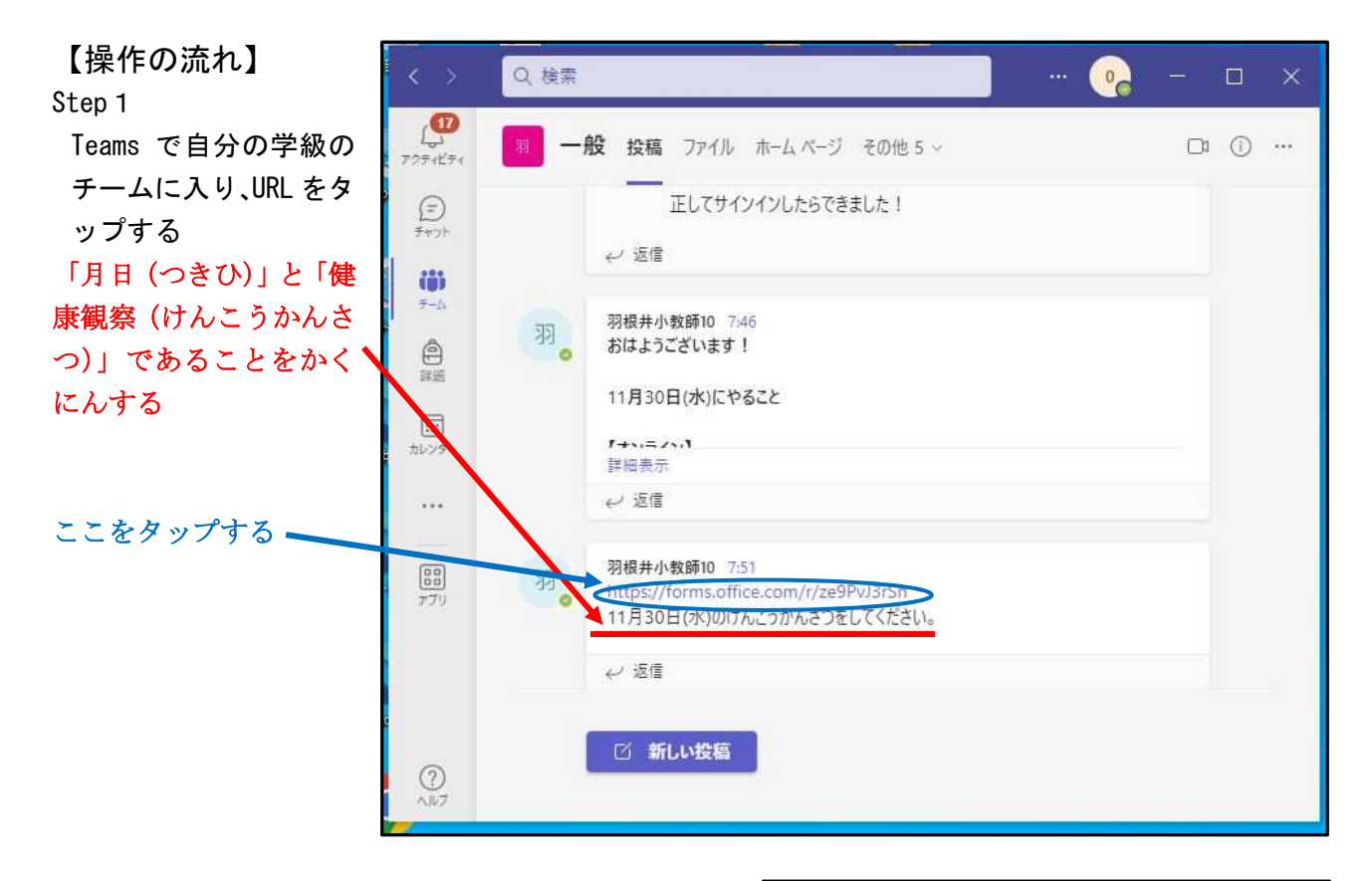

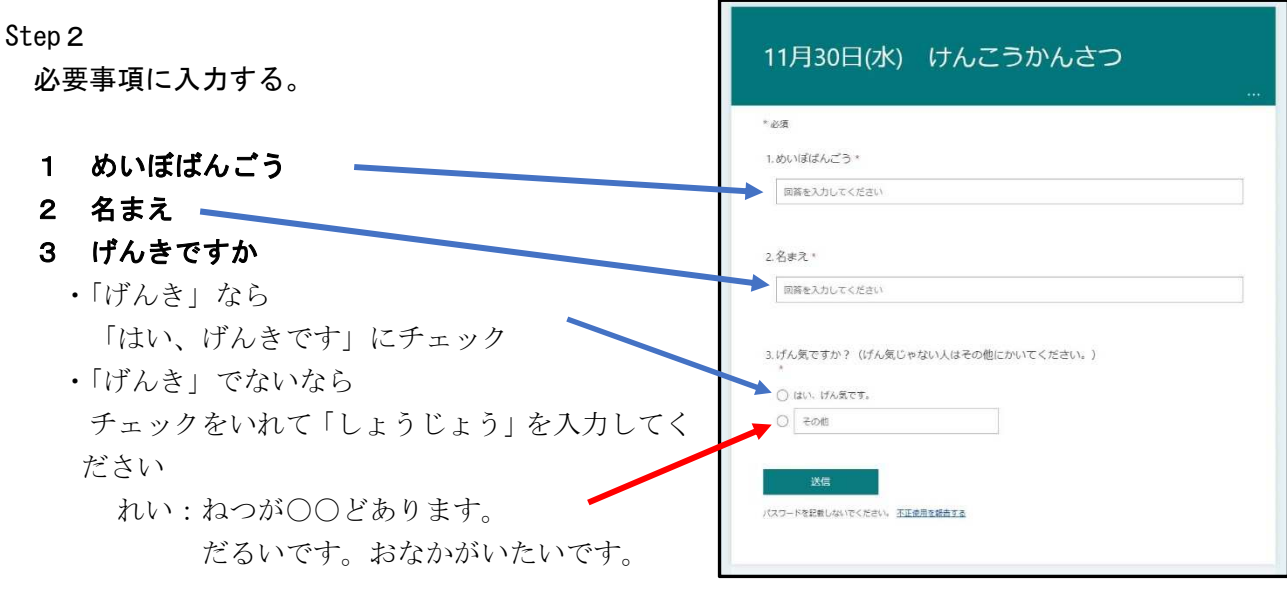

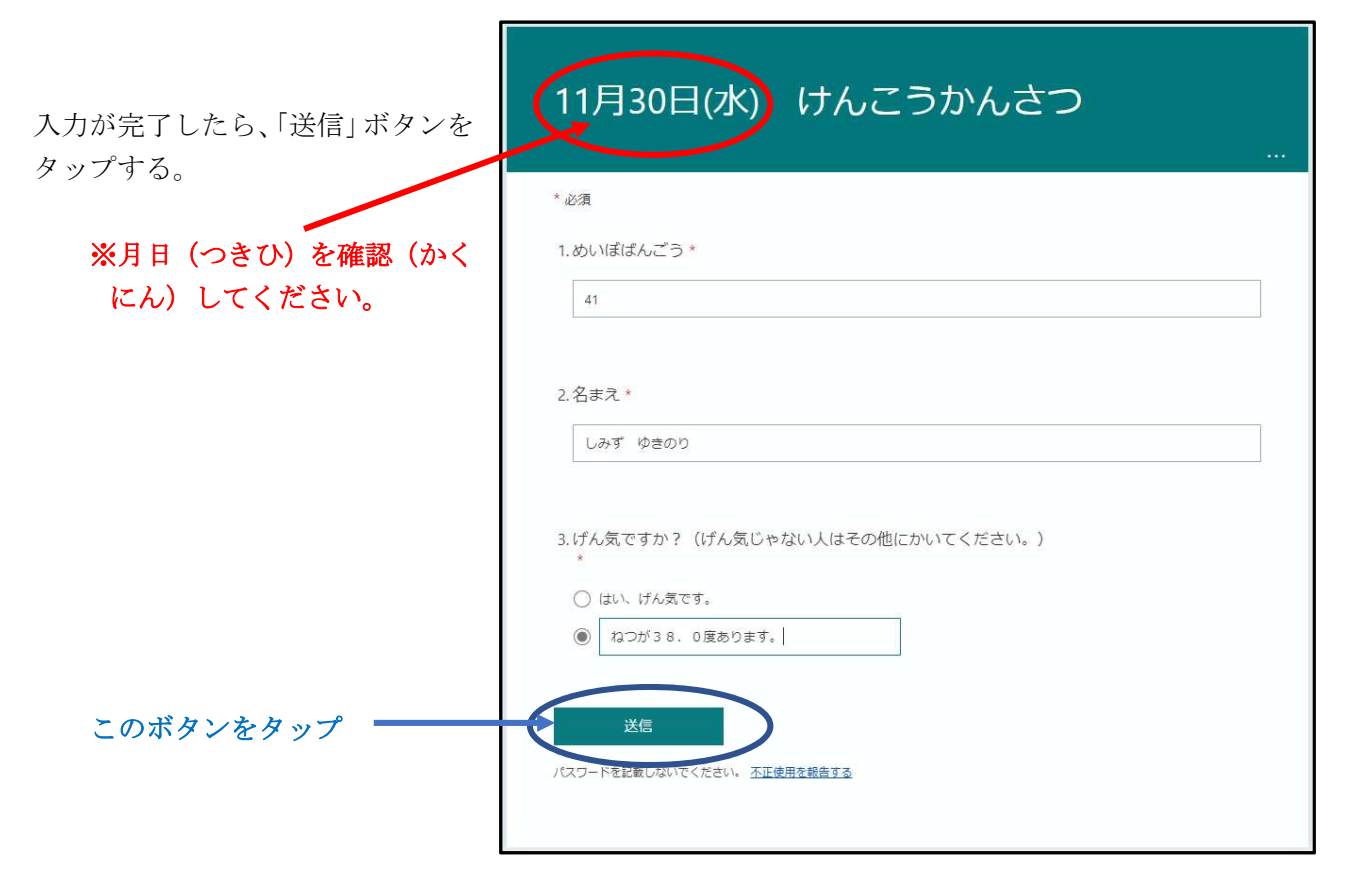

## Step 3

## 回答の送信メッセージが表示される。

送信 (そうしん) が完了 (かんり ょう) すると、右 (みぎ) のような画 面 (がめん) が表示 (ひょうじ) され ます。

これで、健康観察(けんこうかん さつ)は、終了(しゅうりょう)で す。

| 11月30日(水) けんこうかんさつ                                                                                                    |
|----------------------------------------------------------------------------------------------------|
| ⊘ ありがとうございます。                                                                                                    |
| 回答が送信されました。                                                                                                    |
| 別の回答を送信                                                                                                    |
| <u>独自のフォームの作成</u><br>Powered by Microsoft Forms  <br>このフォームの所有自体、応答データの使用方法についてのプライバシーに関する声明を提供していません。 個人情報や検空情報を記載し<br>ないでください。<br>  <u>利用規約</u> |